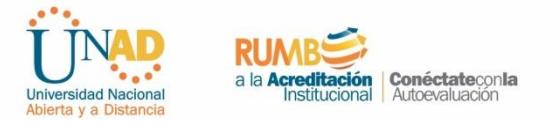

Estimado(a) Estudiante: Para diligenciar la prueba de caracterización se recomienda el uso de los navegadores google Chrome o Firefox Mozilla, para hacerlo sigue esta ruta:

- 1. Ingrese a www.unad.edu.co
- 2. Acceda con tu usuario y contraseña al campus virtual.
- 3. Ingrese al enlace "Prueba de Caracterización del Estudiante Unadista".

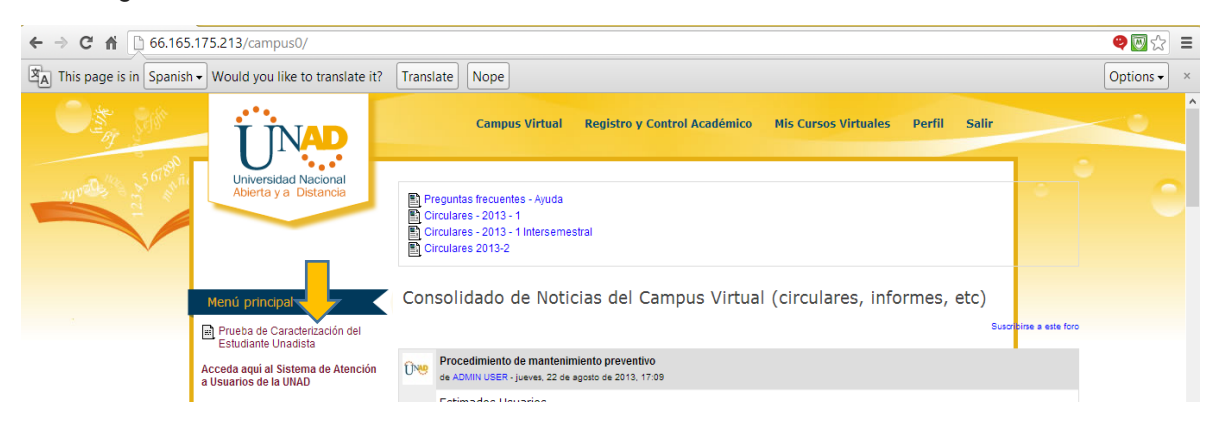

Al ingresar observará la siguiente pestaña, lea atentamente las indicaciones de inicio.

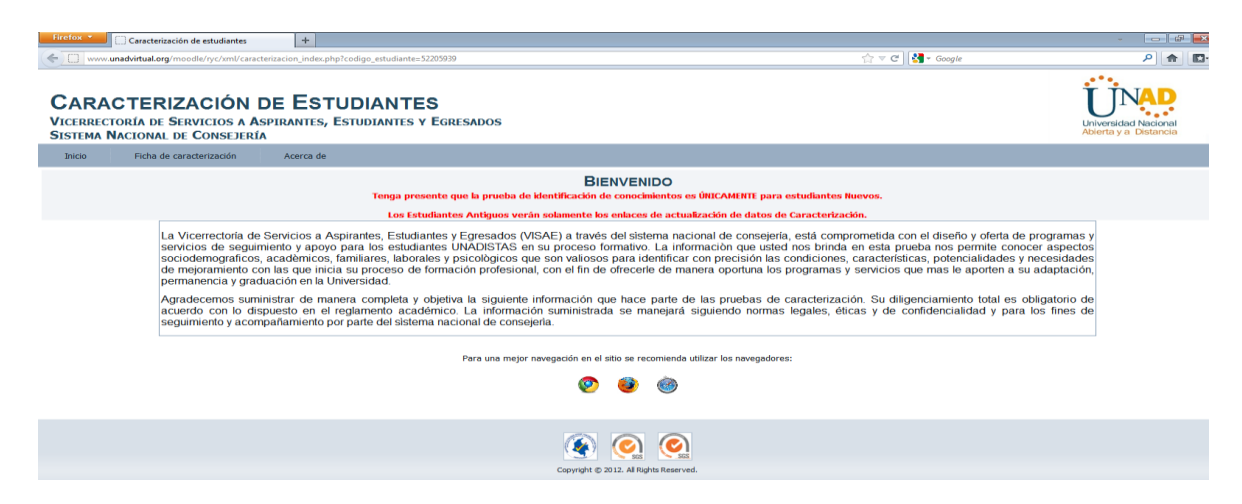

4. Una vez allí ingrese a ficha de caracterización, donde encontrará siete opciones para el registro de información: Datos Básicos, Datos Básicos Complementarios, Aspectos Familiares, Aspectos Laborales, Aspectos Académicos, Aspectos Psicológicos y Evaluación de competencias básicas

....

| CARACTERIZACIÓN DE ESTUDIANTES<br>VICERECTA A DE SERVICIOS A ASPIRANTES, ESTUDIANTES Y EGRESADOS<br>SISTEMA I ONAL DE CONSEJERÍA |                                                                                                    |                                                                                                    |
|----------------------------------------------------------------------------------------------------|----------------------------------------------------------------------------------------------------|----------------------------------------------------------------------------------------------------|
| Inicio                                                                                                    | icha de caracterización                                                                                                    | Acerca de                                                                                                    |
|                                                                                                    | Datos Básicos BIENVENIDO                                                                                                    | BIENVENIDO                                                                                                    |
|                                                                                                    | Datos Básicos Complementarios                                                                                                    | Tenga presente que la prueba de identificación de conocimientos es ÚNICAMENTE para estudiantes Nuevos.                                                                                                    |
|                                                                                                    | Aspectos Laborales                                                                                                    | Los Estudiantes Antiguos verán solamente los enlaces de actualización de datos de Caracterización.                                                                                                    |
|                                                                                                    | Aspectos Familiares                                                                                                    | rine a Asnirantes. Esturilantes y Errosados (VISAE) a través del sistema nacional de conseiaría, está comprometirda con el diseño y oferta de programas y                                                                                                    |
|                                                                                                    | Aspectos Académicos                                                                                                    | by appyopara los estudiantes UNADISTAS en su processo formación que ustance de actividad en esta prue a so estudiantes UNADISTAS en su processo formación que ustance de la consistence esta prue de las programas y                                                                                                   |
|                                                                                                    | Aspectos paciolocos de formación profesional con el fin de directed de manera onortima los programos y escularios que son valiosos para identificar con precisión las condiciones, características, poter                                                                                                    | demicos, familiares, laborales y psicológicos que son valiosos para identificar con precisión las condiciones, características, potencialidades y necesidades<br>que inicia su proceso de formación profesional con el fin de dórecrete de manera oportuna los programas y servicios que mas la aporten a su adatación |
|                                                                                                    | Estrategias de Aprendizaje                                                                                                    | que inita su proceso de comación procesoria, con en maio enecencia de manera oportana nos programas y servicios que maio a aporten a su adaptación,<br>on en la Universidad.                                                                                                    |
|                                                                                                    | Agradecemos summistrar de manera completa y objetiva la siguiente información que hace parte de las pruebas de caracterización. Su diligenciamiento total es obligatorio de<br>acuerdo con lo dispuesto en el reglamento académico. La información suministrada se manejará siguiendo normas legales, éticas y de confidencialidad y para los fines de<br>seguimiento y acompañamiento por parte del sistema nacional de consejería. |                                                                                                    |
| Para una mejor navegación en el sitio se recomienda utilizar los navegadores:                                                    |                                                                                                    |                                                                                                    |
| Ø 🙆 🎯                                                                                                    |                                                                                                    |                                                                                                    |
| Constitute & 2012 All Sortis Deserved.                                                                                           |                                                                                                    |                                                                                                    |

5. El submenú "Evaluación de Competencias Básicas": presentará preguntas relacionadas con: Competencia comunicativa (lectura y escritura), Competencia Matemática y Competencia Teleinformática.

6. Una vez el estudiante ha realizado la totalidad de la prueba, automáticamente, el sistema mostrará el resultado de la evaluación de competencias en datos porcentuales para cada competencia.

NOTA: La caracterización es para TODOS (Estudiantes nuevos y antiguos), si usted ya diligenció la caracterización en períodos anteriores, solo debe ingresar y actualizar datos en el submenú **Datos Básicos**, los estudiantes nuevos deben asegurarse de diligenciar totalmente los siete componentes de la caracterización.

A partir del 2 de septiembre los estudiantes que no han culminado el diligenciamiento total de la caracterización de acuerdo a los requerimientos de su condición como estudiantes antiguos o nuevos, serán notificados al ingresar al campus y deberán culminar los aspectos pendientes para poder ingresar a sus cursos virtuales.